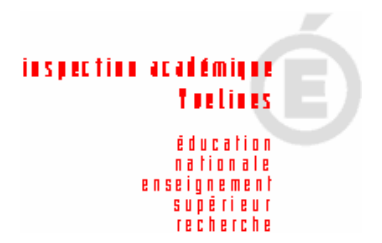

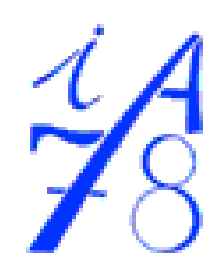

### **JADE 2005**

#### GUIDE D'INSTALLATION ET D'UTILISATION DU LOGICIEL J'ADE

Tutorial destiné :

- au responsable du déploiement de J'ADE sur une circonscription
- aux écoles

### CRÉATION D'UN GROUPE P .P.A.P - P.P.R.E

### I CRÉATION DU GROUPE D'ITEMS BASE FRANCAIS

Avant de commencer les groupes, il va falloir créer cette année le groupe d'items : BASE FRANÇAIS ET BASE MATHS

On peut soit le créer avant de créer le groupe PPAP comme ici ou plus tard au moment de la création du groupe PPAP

|                                                                                                    | valuations] – [Protocoles]                                                                                                    |                                                                                                    |
|----------------------------------------------------------------------------------------------------|----------------------------------------------------------------------------------------------------|----------------------------------------------------------------------------------------------------|
|                                                                                                    | /                                                                                                    |                                                                                                    |
| J'Aide au Développement                                                                                                    | ves Evaluations                                                                                                    |                                                                                                    |
| Etablissements                                                                                                    | Protoc                                                                                                    | coles                                                                                                    |
| Protocoles                                                                                                    | Etablissement : ECOLE ELEMENTAIRE PUB<br>Protocole : FR                                                                                                    | LIQUE LA TOUCHARDERIE (0 - 0780358R)<br>RACE2-2005                                                                                                    |
| P Composition                                                                                                    | Nom Tableau de com<br>FRACE2-2005 Français-2005                                                                                                    | npétences Fichier PDF                                                                                                    |
| Triplets                                                                                                    | MATCE2-2005 Mathématiques-200                                                                                                    | 5                                                                                                    |
| Protocoles                                                                                                    |                                                                                                    |                                                                                                    |
| Litems     Exercices     Séquences     Groupes d'items                                                                                                    | 2° Sélectionner Français                                                                                                    |                                                                                                    |
| Evaluations     Evaluations     Porte-documents     Administration                                                                                                 |                                                                                                    |                                                                                                    |
|                                                                                                    | Nom : FRACE2-2005 7<br>Fichier PDF : ]                                                                                                    | Tableau de compétences : Français-2005                                                                                                    |
| Retour                                                                                                    | Ajouter Modifier Supprimer                                                                                                    | Imprimer (- Importer -) Exporter                                                                                                    |
|                                                                                                    |                                                                                                    |                                                                                                    |
| 3" J'Aide au Développement                                                                                                    | des Evaluations                                                                                                    |                                                                                                    |
| Etablissements                                                                                                    | Etablissement : ECOLE ELEMENTAIRE<br>Protect                                                                                                    | upes d'items<br>E PUBLIQUE LA TOUCHARDERIE (0 - 0780358R)<br>Ie : FRACE2-2005                                                                                                    |
| Farametrage                                                                                                    |                                                                                                    |                                                                                                    |
| 🛛 🕈 🗂 Composition                                                                                                    | Nom                                                                                                    | Items                                                                                                    |
| <ul> <li>Composition</li> <li>Tableaux de compéte</li> </ul>                                                                                                    | Nom<br>Respect de consignes<br>Accords dans le GN                                                                                                    | Items<br>[[FRA059, FRACE2-2005], [FRA060, FRACE2-20]<br>[FRA014_FRACE2-2005], [FRA015_FRACE2-20]                                                                                                    |
| <ul> <li>Composition</li> <li>Tableaux de compétx</li> <li>Triplets</li> </ul>                                                                                     | Nom<br>Respect de consignes<br>Accords dans le GN<br>Accords dans le GV                                                                                                    | Items<br>[[FRA059, FRACE2-2005], [FRA060, FRACE2-20]<br>[[FRA014, FRACE2-2005], [FRA015, FRACE2-20]<br>[[FRA011, FRACE2-2005], [FRA012, FRACE2-20]                                                                                                    |
| Composition     Tableaux de compéte     Triplets     Protocoles     Items                                                                                          | Nom<br>Respect de consignes<br>Accords dans le GN<br>Accords dans le GV<br>comprendre les informations explicites d'un texte<br>trouver les rénonses à des questions simples                                                                                                    | Items<br>[[FRA059, FRACE2-2005], [FRA060, FRACE2-20]<br>[[FRA014, FRACE2-2005], [FRA015, FRACE2-20]<br>[[FRA011, FRACE2-2005], [FRA012, FRACE2-20]<br>[[FRA014, FRACE2-2005], [FRA002, FRACE2-20]<br>[[FRA004, FRACE2-2005], [FRA005, FRACE2-20]                                                                                                    |
| Composition     Tableaux de compéte     Triplets     Protocoles     Items     Exercices                                                                            | Nom<br>Respect de consignes<br>Accords dans le GN<br>Accords dans le GV<br>comprendre les informations explicites d'un texte<br>trouver les réponses à des questions simples<br>dégager le thème d'un texte littéraire                                                                                                    | Items<br>[[FRA059, FRACE2-2005], [FRA060, FRACE2-20]<br>[[FRA014, FRACE2-2005], [FRA015, FRACE2-20]<br>[[FRA011, FRACE2-2005], [FRA012, FRACE2-20]<br>[[FRA004, FRACE2-2005], [FRA002, FRACE2-20]<br>[[FRA004, FRACE2-2005], [FRA038, FRACE2-20]                                                                                                    |
| Composition     Tableaux de compéte     Triplets     Protocoles     Items     Exercices     Séquences                                                              | Nom<br>Respect de consignes<br>Accords dans le GN<br>Accords dans le GV<br>comprendre les informations explicites d'un texte<br>trouver les réponses à des questions simples<br>dégager le thème d'un texte littéraire<br>déchifter un mot que l'on ne connaît pas<br>identifier II                                                                                                    | Items<br>[[FRA059, FRACE2-2005], [FRA060, FRACE2-20]<br>[[FRA014, FRACE2-2005], [FRA015, FRACE2-20]<br>[[FRA011, FRACE2-2005], [FRA012, FRACE2-20]<br>[[FRA01, FRACE2-2005], [FRA002, FRACE2-20]<br>[[FRA004, FRACE2-2005], [FRA005, FRACE2-20]<br>[[FRA017, FRACE2-2005], [FRA038, FRACE2-20]<br>[]FRA017, FRACE2-2005], [FRA018, FRACE2-20]<br>]-200                                                                                                    |
| Composition     Tableaux de compét     Triplets     Protocoles     Items     Exercices     Groupes d'Items                                                         | Nom<br>Respect de consignes<br>Accords dans le GN<br>Accords dans le GV<br>comprendre les informations explicites d'un texte<br>trouver les réponses à des questions simples<br>dégager le thème d'un texte littéraire<br>déchiffter un mot que l'on ne connaît pas<br>identifier l<br>Compéter<br>3° Tapez le nom du g                                                                                                    | Items           [[FRA059, FRACE2-2005], [FRA060, FRACE2-200           [[FRA014, FRACE2-2005], [FRA015, FRACE2-200           [[FRA011, FRACE2-2005], [FRA012, FRACE2-200           [[FRA004, FRACE2-2005], [FRA005, FRACE2-200           [[FRA004, FRACE2-2005], [FRA005, FRACE2-200           [[FRA006, FRACE2-2005], [FRA038, FRACE2-200           [[FRA017, FRACE2-2005], [FRA018, FRACE2-200           [[FRA017, FRACE2-2005], [FRA018, FRACE2-200           []FRA017, FRACE2-2005], [FRA018, FRACE2-200           []FRA017, FRACE2-2005], [FRA018, FRACE2-2005], [FRA018, FRACE2-2005], [FRA018, FRACE2-2005], [FRA018, FRACE2-2005], [FRA018, FRACE2-2005], [FRA018, FRACE2-2005], [FRA018, FRACE2-2005], [FRA018, FRACE2-2005], [FRA018, FRACE2-2005], [FRA018, FRACE3, FRACE3, FRAC23, FRAC3, FRAC3, FRACE3, FRAC23, FRAC23, FRAC3, FRAC3, FRAC3, FR |
| Composition  Tableaux de compét  Triplets  Protocoles  Items Exercices Séquences Coroupes d'Items Evaluations Evaluations                                          | Nom<br>Respect de consignes<br>Accords dans le GN<br>Accords dans le GV<br>comprendre les informations explicites d'un texte<br>trouver les réponses à des questions simples<br>dégager le thème d'un texte littéraire<br>déchiffrer un mot que l'on ne connaît pas<br>identifier l<br>Compéter<br>Compéter<br>Compéter<br>Compéter<br>Compéter                                                                                                    | Items           [[FRA059, FRACE2-2005], [FRA060, FRACE2-200           [[FRA014, FRACE2-2005], [FRA015, FRACE2-200           [[FRA011, FRACE2-2005], [FRA012, FRACE2-200           [[FRA014, FRACE2-2005], [FRA002, FRACE2-200           [[FRA004, FRACE2-2005], [FRA035, FRACE2-200           [[FRA004, FRACE2-2005], [FRA036, FRACE2-200           [[FRA004, FRACE2-2005], [FRA038, FRACE2-200           [[FRA017, FRACE2-2005], [FRA038, FRACE2-200           [[FRA017, FRACE2-2005], [FRA018, FRACE2-200           [] Statistical distribution of distribution of distrowedistrest distribution of distrowedistrest distrest dis |
| Composition  Tableaux de compéb  Triplets  Protocoles Items Exercices Groupes d'items Evaluations Administration                                                   | Nom           Respect de consignes           Accords dans le GN           Accords dans le GV           comprendre les informations explicites d'un texte           trouver les réponses à des questions simples           dégager le thème d'un texte littéraire           déchiffer un mot que l'on ne connaît pas           udentifier I           Compéter           Compéter           Gompéter           Porthograp           l'aide du simple chev                                                                                                    | Items           [[FRA059, FRACE2-2005], [FRA060, FRACE2-20]           [[FRA014, FRACE2-2005], [FRA015, FRACE2-20]           [[FRA011, FRACE2-2005], [FRA012, FRACE2-20]           [[FRA011, FRACE2-2005], [FRA012, FRACE2-20]           [[FRA004, FRACE2-2005], [FRA035, FRACE2-20]           [[FRA005, FRACE2-2005], [FRA038, FRACE2-20]           [[FRA017, FRACE2-2005], [FRA038, FRACE2-20]           [[FRA017, FRACE2-2005], [FRA018, FRACE2-20]           []FRA017, FRACE2-2005], [FRA018, FRACE2-20]           []FRA017, FRACE2-2005], [FRA018, FRACE2-20]           []FRA017, FRACE2-2005], [FRA018, FRACE2-20]           []FRA017, FRACE2-2005], [FRA018, FRACE2-20]           []FRA017, FRACE2-2005], [FRA018, FRACE2-20]           []FRA017, FRACE2-2005], [FRA018, FRACE2-20]           []FRA017, FRACE2-2005], [FRA018, FRACE2-20]           []FRA017, FRACE2-2005], [FRA018, FRACE2-20]           []FRA017, FRACE2-2005], [FRA018, FRACE2-20]           []FRA017, FRACE2-2005], [FRA018, FRACE2-20]           []FRA017, FRACE2-2005], [FRA018, FRACE2-20]           []FR018, FRACE2-2005], [FR018, FRACE2-20]           []FR019, [FR018, FRACE2-20]           []FR019, [FR018, FRACE2-20]           []FR019, [FR018, FRACE2-20]           []FR019, [FR018, FRACE2-20]           []FR019, [FR018, [FR018, FR020]           []FR019, [FR018, [FR018, [FR018, [FR018]                                                                                                    |
| Composition  Tableaux de compéb  Triplets  Protocoles  Items Exercices Séquences Groupes d'items Evaluations Administration                                        | Nom           Respect de consignes           Accords dans le GN           Accords dans le GV           comprendre les informations explicites d'un texte           trouver les réponses à des questions simples           dégager le thème d'un texte littéraire           déchiffer un mot que l'on ne connaît pas           identifier l           Compéter           Compéter           Gornéter           BASE FRANÇAIS e           l'aide du simple chev           copier sa                                                                                                    | Items           [[FRA059, FRACE2-2005], [FRA060, FRACE2-20]           [[FRA014, FRACE2-2005], [FRA015, FRACE2-20]           [[FRA011, FRACE2-2005], [FRA012, FRACE2-20]           [[FRA011, FRACE2-2005], [FRA02, FRACE2-20]           [[FRA011, FRACE2-2005], [FRA03, FRACE2-20]           [[FRA011, FRACE2-2005], [FRA03, FRACE2-20]           [[FRA011, FRACE2-2005], [FRA03, FRACE2-20]           [[FRA017, FRACE2-2005], [FRA03, FRACE2-20]           [[FRA017, FRACE2-2005], [FRA018, FRACE2-20]           []FRA017, FRACE2-2005], [FRA018, FRACE2-20]           []FRA017, FRACE2-2005], [FRA018, FRACE2-20]           []FRA017, FRACE2-2005], [FRA018, FRACE2-20]           []FRA017, FRACE2-2005], [FRA018, FRACE2-20]           []FRA017, FRACE2-2005], [FRA018, FRACE2-20]           []FRA017, FRACE2-2005], [FRA018, FRACE2-20]           []FRA017, FRACE2-2005], [FRA018, FRACE2-20]           []FRA017, FRACE2-2005], [FRA018, FRACE2-20]           []FRA017, FRACE2-2005], [FRA020, FRACE2-20]                                                                                                    |
| Composition  Tableaux de compéb  Triplets  Protocoles  Items Exercices Groupes d'Items Evaluations Porte-documents Administration                                  | Nom<br>Respect de consignes<br>Accords dans le GN<br>Accords dans le GV<br>comprendre les informations explicites d'un texte<br>trouver les réponses à des questions simples<br>dégager le thème d'un texte littéraire<br>déchiffer un mot que l'on ne connaît pas<br>identifier l<br>Compéter<br>Compéter<br>Compéter<br>écrire la p<br>orthograp<br>copier sar<br>utiliser correctement les règles typographiques de<br>Compétences attendues en écriture et orthograph<br>FRANCAIS<br>BASE MATHS                                                                                                    | Items           [[FRA059, FRACE2-2005], [FRA060, FRACE2-20]           [[FRA014, FRACE2-2005], [FRA015, FRACE2-20]           [[FRA011, FRACE2-2005], [FRA012, FRACE2-20]           [[FRA014, FRACE2-2005], [FRA025, FRACE2-20]           [[FRA004, FRACE2-2005], [FRA035, FRACE2-20]           [[FRA004, FRACE2-2005], [FRA038, FRACE2-20]           [[FRA017, FRACE2-2005], [FRA038, FRACE2-20]           [[FRA017, FRACE2-2005], [FRA018, FRACE2-20]           [[FRA017, FRACE2-2005], [FRA018, FRACE2-20]           [] FRA017, FRACE2-2005], [FRA018, FRACE2-20]           [] FRA017, FRACE2-2005], [FRA018, FRACE2-20]           [] FRA017, FRACE2-2005], [FRA018, FRACE2-20]           [] FRA017, FRACE2-2005], [FRA018, FRACE2-20]           [] FRA017, FRACE2-2005], [FRA018, FRACE2-20]           [] FRA017, FRACE2-2005], [FRA018, FRACE2-20]           [] FRA031, FRACE2-2005], [FRA032, FRACE2-20]           [] FRA031, FRACE2-2005], [FRA032, FRACE2-20]           [] FRA031, FRACE2-2005], [FRA022, FRACE2-20]           [] FRA011, FRACE2-2005], [FRA022, FRACE2-20]           [] FRA011, FRACE2-2005], [FRA022, FRACE2-20]           [] FRA011, FRACE2-2005], [FRA022, FRACE2-20]                                                                                                    |
| Composition     Tableaux de compéb     Triplets     Protocoles     Items     Séquences     Groupes d'Items     Porte-documents     Administration                  | Nom<br>Respect de consignes<br>Accords dans le GN<br>Accords dans le GN<br>Accords dans le GV<br>comprendre les informations explicites d'un texte<br>trouver les réponses à des questions simples<br>dégager le thème d'un texte littéraire<br>déchiffrer un mot que l'on ne connaît pas<br>identifier l<br>Compéter<br>Compéter<br>Compéter<br>Compéter<br>écrire la p<br>orthograp<br>orthograp<br>orthograp<br>Compéter correctement les règles typographiques de<br>Compétences attendues en écriture et orthograph<br>FRANCAIS<br>BASE MATHS                                                                                                    | Items           [[FRA059, FRACE2-2005], [FRA060, FRACE2-20]           [[FRA014, FRACE2-2005], [FRA015, FRACE2-20]           [[FRA011, FRACE2-2005], [FRA012, FRACE2-20]           [[FRA014, FRACE2-2005], [FRA012, FRACE2-20]           [[FRA015, FRACE2-2005], [FRA015, FRACE2-20]           [[FRA016, FRACE2-2005], [FRA038, FRACE2-20]           [[FRA017, FRACE2-2005], [FRA038, FRACE2-20]           [[FRA017, FRACE2-2005], [FRA018, FRACE2-20]           [[FRA017, FRACE2-2005], [FRA018, FRACE2-20]           []FRA017, FRACE2-2005], [FRA018, FRACE2-20]           []FRA017, FRACE2-2005], [FRA018, FRACE2-20]           []FRA017, FRACE2-2005], [FRA018, FRACE2-20]           []FRA011, FRACE2-2005], [FRA012, FRACE2-20]           []FRA025, FRACE2-2005], [FRA022, FRACE2-20]           []FRA031, FRACE2-2005], [FRA022, FRACE2-20]           []FRA031, FRACE2-2005], [FRA022, FRACE2-20]           []FRA031, FRACE2-2005], [FRA022, FRACE2-20]           []FRA031, FRACE2-2005], [FRA022, FRACE2-20]           []FRA031, FRACE2-2005], [FRA032, FRACE2-20]           []FRA031, FRACE2-2005], [FRA022, FRACE2-20]                                                                                                    |
| Composition     Tableaux de compéb     Triplets     Protocoles     Items     Exercices     Groupes d'Items     Evaluations     Porte-documents     Administration  | Nom<br>Respect de consignes<br>Accords dans le GN<br>Accords dans le GN<br>comprendre les informations explicites d'un texte<br>trouver les réponses à des questions simples<br>dégager le thème d'un texte littéraire<br>déchifter un mot que l'on ne connaît pas<br>identifier I<br>Compéter<br>Compéter<br>Compéter<br>Compéter<br>Compéter<br>Compéter<br>Compéter<br>Compéter<br>Compéter<br>Compéter<br>Compéter<br>Compéter<br>Compéter<br>Compéter<br>Compéter<br>Compéter<br>Compéter<br>Compéter<br>Compéter<br>Compéter<br>Compéter<br>Compéter<br>Compéter<br>Compéter<br>SASE FRANÇAIS e<br>l'aide du simple chev<br>copier sat<br>utiliser correctement les règles typographiques de<br>Compétences attendues en écriture et orthograph<br>FRANCAIS<br>BASE MATHS                                                                                                    | Items           IJFRA059, FRACE2-2005], JFRA060, FRACE2-201           IJFRA014, FRACE2-2005], JFRA012, FRACE2-201           IJFRA011, FRACE2-2005], JFRA012, FRACE2-201           IJFRA011, FRACE2-2005], JFRA012, FRACE2-201           IJFRA014, FRACE2-2005], JFRA015, FRACE2-201           IJFRA015, FRACE2-2005], JFRA018, FRACE2-201           IJFRA017, FRACE2-2005], JFRA018, FRACE2-201           IJFRA017, FRACE2-2005], JFRA018, FRACE2-201           IJFRA017, FRACE2-2005], JFRA018, FRACE2-201           IJFRA017, FRACE2-2005], JFRA018, FRACE2-201           IJFRA017, FRACE2-2005], JFRA018, FRACE2-201           IJFRA017, FRACE2-2005], JFRA018, FRACE2-201           IJFRA011, FRACE2-2005], JFRA020, FRACE2-201           IJFRA025, FRACE2-2005], JFRA026, FRACE2-201           IJFRA021, FRACE2-2005], JFRA026, FRACE2-201           IJFRA021, FRACE2-2005], JFRA0202, FRACE2-201           IJFRA001, FRACE2-2005], JFRA0202, FRACE2-201           IJFRA001, FRACE2-2005], JFRA002, FRACE2-201           IJFRA001, FRACE2-2005], JFRA002, FRACE2-201           IJFRA001, FRACE2-2005], JFRA002, FRACE2-201           IJFRA001, FRACE2-2005], JFRA002, FRACE2-201           IJFRA001, FRACE2-2005], JFRA002, FRACE2-201           IJFRA001, FRACE2-2005], JFRA002, FRACE2-201           IJFRA001, FRACE2-2005], JFRA002, FRACE2-201                                                                                                    |
| Composition  Tableaux de compéb  Triplets  Protocoles  Items Exercices Groupes d'items Evaluations Porte-documents Administration                                  | Nom Respect de consignes Accords dans le GN Accords dans le GN Comprendre les informations explicites d'un texte trouver les réponses à des questions simples dégager le thème d'un texte littéraire déchifter un mot que l'on ne connaît pas identifier l Compéter Compéter Compéter Compéter BASE FRANÇAIS e l'aide du simple chev copier sai utiliser correctement les règles typographiques de Compétences attendues en écriture et orthograph FRANCAIS BASE MATHS Ne                                                                                                    | Items           [[FRA059, FRACE2-2005], [FRA060, FRACE2-20]           [[FRA014, FRACE2-2005], [FRA012, FRACE2-20]           [[FRA011, FRACE2-2005], [FRA012, FRACE2-20]           [[FRA011, FRACE2-2005], [FRA02, FRACE2-20]           [[FRA011, FRACE2-2005], [FRA03, FRACE2-20]           [[FRA011, FRACE2-2005], [FRA03, FRACE2-20]           [[FRA011, FRACE2-2005], [FRA03, FRACE2-20]           [[FRA011, FRACE2-2005], [FRA018, FRACE2-20]           [[FRA011, FRACE2-2005], [FRA018, FRACE2-20]           []FRA011, FRACE2-2005], [FRA018, FRACE2-20]           []FRA031, FRACE2-2005], [FRA032, FRACE2-20]           [][FRA031, FRACE2-2005], [FRA032, FRACE2-20]           [][FRA031, FRACE2-2005], [FRA026, FRACE2-20]           [][FRA031, FRACE2-2005], [FRA027, FRACE2-20]           [][FRA031, FRACE2-2005], [FRA027, FRACE2-20]           [][FRA031, FRACE2-2005], [FRA032, FRACE2-20]           [][FRA031, FRACE2-2005], [FRA032, FRACE2-20]           [][FRA031, FRACE2-2005], [FRA032, FRACE2-20]           [][FRA031, FRACE2-2005], [FRA032, FRACE2-20]           [][FRA031, FRACE2-2005], [FRA032, FRACE2-20]           [][FRA031, FRACE2-2005], [FRA032, FRACE2-20]           [][FRA031, FRACE2-2005], [FRA032, FRACE2-20]           [][FRA031, FRACE2-2005], [FRA032, FRACE2-20]           [][FRA031, FRACE2-2005], [FRA032, FRACE2-20]                                                                                                    |
| Composition     Tableaux de compéb     Triplets     Protocoles     Items     Exercices     Groupes d'Items     Revaluations     Porte-documents     Administration | Nom Respect de consignes Accords dans le GN Accords dans le GN Accords dans le GV comprendre les informations explicites d'un texte trouver les réponses à des questions simples dégager le thème d'un texte littéraire déchiffer un mot que l'on ne connaît pas identifier l Compéter Compéter Compéter Compéter Gompéter Compéter Com | Items           [[FRA059, FRACE2-2005], [FRA060, FRACE2-20]           [[FRA014, FRACE2-2005], [FRA015, FRACE2-20]           [[FRA011, FRACE2-2005], [FRA012, FRACE2-20]           [[FRA011, FRACE2-2005], [FRA002, FRACE2-20]           [[FRA014, FRACE2-2005], [FRA015, FRACE2-20]           [[FRA015, FRACE2-2005], [FRA018, FRACE2-20]           [[FRA017, FRACE2-2005], [FRA018, FRACE2-20]           [[FRA017, FRACE2-2005], [FRA018, FRACE2-20]           [[FRA017, FRACE2-2005], [FRA018, FRACE2-20]           [[FRA017, FRACE2-2005], [FRA018, FRACE2-20]           [[FRA017, FRACE2-2005], [FRA018, FRACE2-20]           [[FRA017, FRACE2-2005], [FRA028, FRACE2-20]           [[FRA031, FRACE2-2005], [FRA032, FRACE2-20]           [[FRA031, FRACE2-2005], [FRA028, FRACE2-20]           [[FRA011, FRACE2-2005], [FRA020, FRACE2-20]           [[FRA001, FRACE2-2005], [FRA020, FRACE2-20]           [FRA001, FRACE2-2005], [FRA020, FRACE2-20]           [FRA001, FRACE2-2005], [FRA020, FRACE2-20]           [FRA001, FRACE2-2005]           [FRA001, FRACE2-2005]                                                                                                    |
| Composition     Tableaux de compéb     Triplets     Protocoles     Items     Séquences     Groupes d'Items     Porte-documents     Administration                  | Nom Respect de consignes Accords dans le GN Accords dans le GN Accords dans le GV comprendre les informations explicites d'un texte trouver les réponses à des questions simples dégager le thème d'un texte littéraire déchiffier un mot que l'on ne connaît pas identifier l Compéter Compéter Compéter Gompéter écrire la p orthograp Orthograp Utaide du simple chev copre sai tutliser correctement les règles typographiques de Compétences attendues en écriture et orthograph REANCAIS BASE MATHS Net Items IFRAN02, FRACE2-2005 ACE2-2005 ACE2-2005 ACE2-2005                                                                                                    | Items           [[FRA059, FRACE2-2005], [FRA060, FRACE2-20]           [[FRA014, FRACE2-2005], [FRA015, FRACE2-20]           [[FRA011, FRACE2-2005], [FRA012, FRACE2-20]           [[FRA014, FRACE2-2005], [FRA012, FRACE2-20]           [[FRA004, FRACE2-2005], [FRA035, FRACE2-20]           [[FRA017, FRACE2-2005], [FRA038, FRACE2-20]           [[FRA017, FRACE2-2005], [FRA018, FRACE2-20]           [[FRA017, FRACE2-2005], [FRA018, FRACE2-20]           []FRA017, FRACE2-2005], [FRA018, FRACE2-20]           []FRA017, FRACE2-2005], [FRA018, FRACE2-20]           []FRA017, FRACE2-2005], [FRA028, FRACE2-20]           []FRA031, FRACE2-2005], [FRA032, FRACE2-20]           []FRA031, FRACE2-2005], [FRA032, FRACE2-20]           []FRA031, FRACE2-2005], [FRA032, FRACE2-20]           []FRA031, FRACE2-2005], [FRA032, FRACE2-20]           []FRA031, FRACE2-2005], [FRA032, FRACE2-20]           []FRA031, FRACE2-2005], [FRA032, FRACE2-20]           []FRA031, FRACE2-2005], [FRA032, FRACE2-20]           []FRA031, FRACE2-2005], [FRA032, FRACE2-20]                                                                                                    |

Modifier

Aid

Retour

Supprimer

-], Exporter

## Pour les maths recommencer à partir du $1^\circ$ mais choisir protocole Mathématiques :

#### Compétences attendues en français;

FRA001, FRA002, FRA003, FRA004, FRA005,FRA006,FRA007,FRA017,FRA018,FRA019 FRA020,FRA021,FRA022,FRA023,FRA024,FRA025,FRA026,FRA027,FRA028,FRA029, FRA030,FRA031,FRA032,FRA033,FRA034,FRA035,FRA036,FRA037,FRA038,FRA039, FRA040,FRA041,FRA042,FRA043,FRA044,FRA051,FRA052,FRA053,FRA054,FRA055, FRA056,FRA057,FRA058,FRA059,FRA060,FRA061,FRA062,FRA063,FRA064,FRA065, FRA066,FRA067, FRA068, FRA082, FRA083, FRA84, FRA085, FRA086, FRA087, FRA088, FRA089, FRA090, FRA091, FRA092, FRA093

**Compétences attendues en Maths** Mat 010,Mat 011, Mat 012, Mat 013,Mat 014,Mat 015, Mat 016, Mat 017,Mat 018, Mat 019, Mat 020, Mat 021, Mat 022, Mat 023, Mat 024, Mat 025, Mat 026, Mat 027, Mat 028, Mat 029, Mat 030, Mat 031, Mat 032, Mat 040, Mat 041, Mat 042,Mat 043,Mat 044, Mat 047, Mat 048, Mat 049, Mat 050, Mat 051, Mat 052, Mat 053, Mat 055, Mat 056, Mat 057, Mat 058, Mat 059, Mat 060, Mat 061, Mat 062, Mat 063, Mat 079, Mat 080, Mat 084, Mat 085, Mat 086, Mat 087, Mat 088,

### **CRÉATION DU GROUPE PPAP PPRE'**

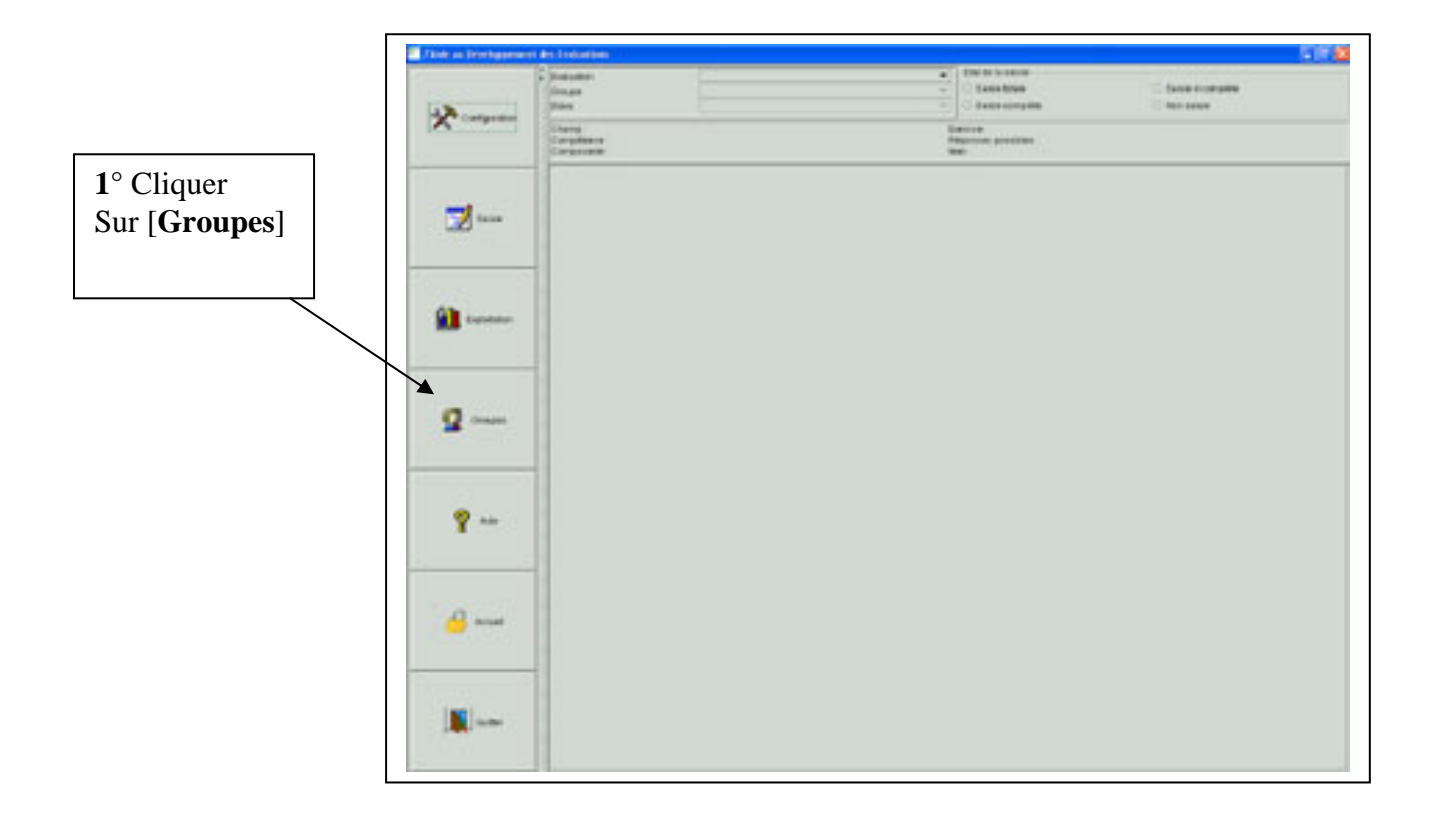

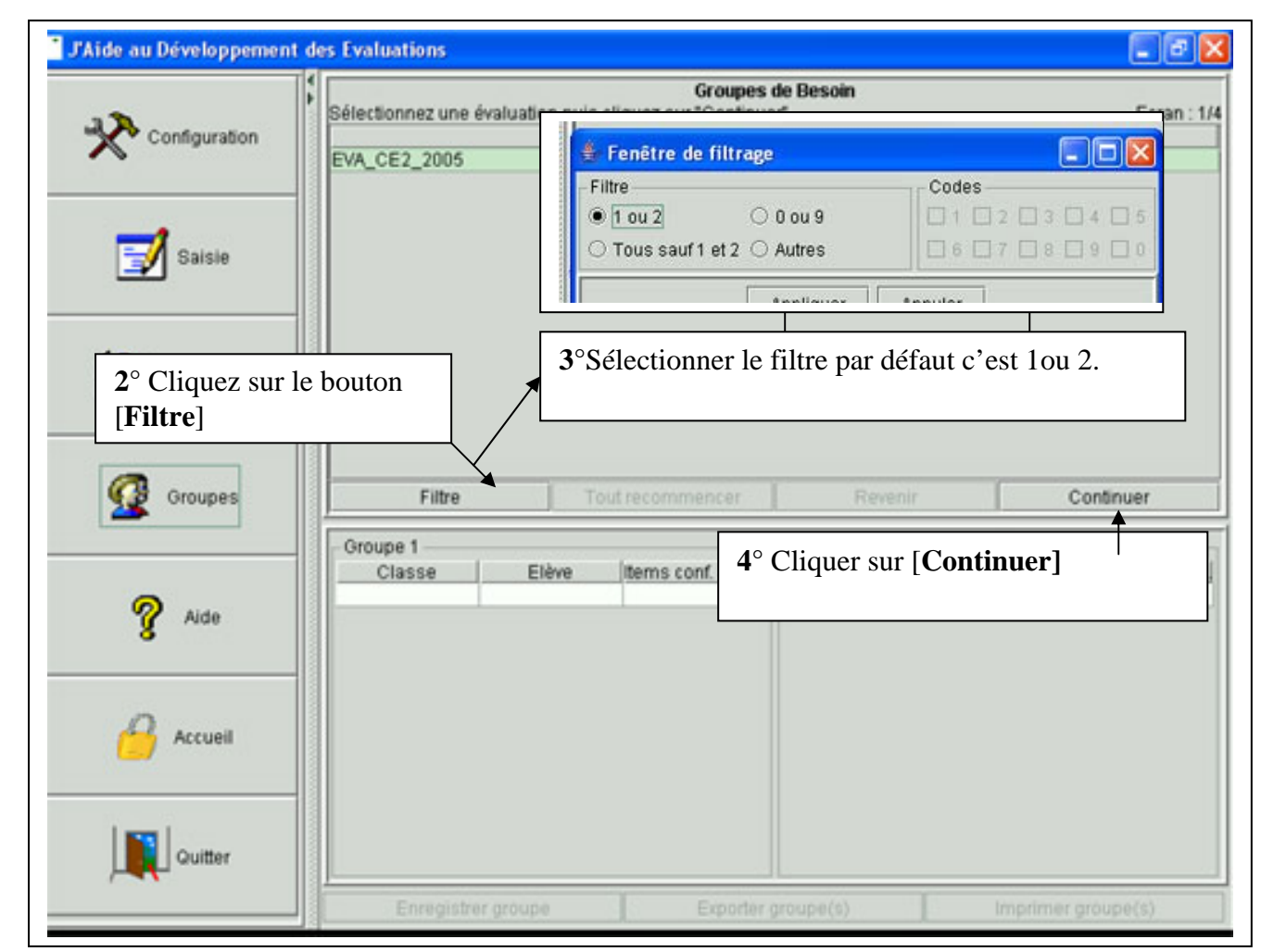

| J'Aide au Développement de | rs Evaluations             |                                       |                                     | I 🛛 🖾                    |
|----------------------------|----------------------------|---------------------------------------|-------------------------------------|--------------------------|
|                            | Sélectionnez un ou plusieu | Groupes<br>irs groupes ou classes pui | de Besoin<br>s cliquez sur "Continu | uer" Ecran : 2/4         |
| Configuration              | Groupe                     | ou classe                             |                                     | Effectif                 |
| ~                          | TOUCHARDERIE               |                                       | 28                                  |                          |
|                            | Elèves de l'évaluation EVA | _CE2_2005                             | 26                                  |                          |
|                            | DURAND                     |                                       | 28                                  |                          |
| 📝 Saisie                   |                            |                                       |                                     |                          |
| Exploitation               | 5°                         | Sélectionner le gro                   | oupe d'élèves.                      |                          |
| Groupes                    | Filtre                     | Tout recommencer                      | Revenir                             | Continuer                |
| 💡 Aide                     | Classe El                  | eve Items conf. au fi                 | Classe                              | Elève   tems conf. au fi |
| Accueil                    |                            | 6° Cliquer                            | r ensuite sur [ <b>(</b>            | Continuer]               |
| Guitter                    |                            |                                       |                                     |                          |
|                            | Enregistrer groupe         | Exporter                              | groupe(s)                           | Imprimer groupe(s)       |

|               | Sélectionnez un o | ou plusieurs Items puis c                 | Groupes de Bes<br>liquez sur "Continue | oin<br>er"           | Ecra            | in : 1 |
|---------------|-------------------|-------------------------------------------|----------------------------------------|----------------------|-----------------|--------|
| Configuration | Items             | Groupes d'items                           | Champs                                 | Compétences          | Réponses        |        |
| ~             | FRA001            | [FRANCAIS, Comp                           | compréhension                          | comprendre les inf.  | 11/11           |        |
|               | FRA002            | (FRANCAIS, Comp                           | compréhension                          | comprendre les inf.  | . 11/11         |        |
|               | FRA003            | [FRANCAIS, Comp                           | compréhension                          | comprendre les inf.  | . 11/11         |        |
| -1            | FRA004            | (FRANCAIS, Comp                           | compréhension                          | trouver dans un tex. | 11/11           |        |
| Saisie        | FRA005            | ICDANICAID Come                           | a second baseles                       | transver does up tex | 11/11           |        |
|               | FRA006 Si v       | ous avez créé vo                          | tre groupe d'                          | items BASE           | 11/11           |        |
|               | FRA007 ED         | NCAIS avant( x                            | voir chanitra                          | T)                   | 11/11           |        |
|               | FRA008            | INÇAIS avallı(                            | on chapture                            | 1),                  | 11/11           |        |
| 40-           | FRA009 7°1        | [FRA009] 7°1cliquer sur [Select GR.items] |                                        |                      |                 |        |
| Exploitation  | FRA010            | FRA010                                    |                                        |                      |                 |        |
|               | FRA011            | FRA011                                    |                                        |                      | 11/11           |        |
|               | FRA012            | [FRANCAIS, Accor                          | écriture et orthogra                   | effectuer des mani.  | . 11/11         |        |
|               | FRA013            | [FRANCAIS, Accor                          | écriture et orthogra                   | effectuer des mani.  | . 11/11         |        |
| -             | FRA014            | IFRANCAIS Accor                           | écriture et orthogra                   | effectuer des mani.  | 11/11           |        |
| Groupes       | Fittre Sélect     | L Gr. items Créer Gr. i                   | items                                  | Tout recommencer     | Revenir Contin  | nue    |
|               | Groupe 1          |                                           | Grou                                   | pe 2                 |                 |        |
|               | Classe            | Elève Items                               | conf. au fi                            | Classe Elève         | e Items conf. a | auf    |
| 8 Aide        |                   |                                           |                                        |                      |                 |        |

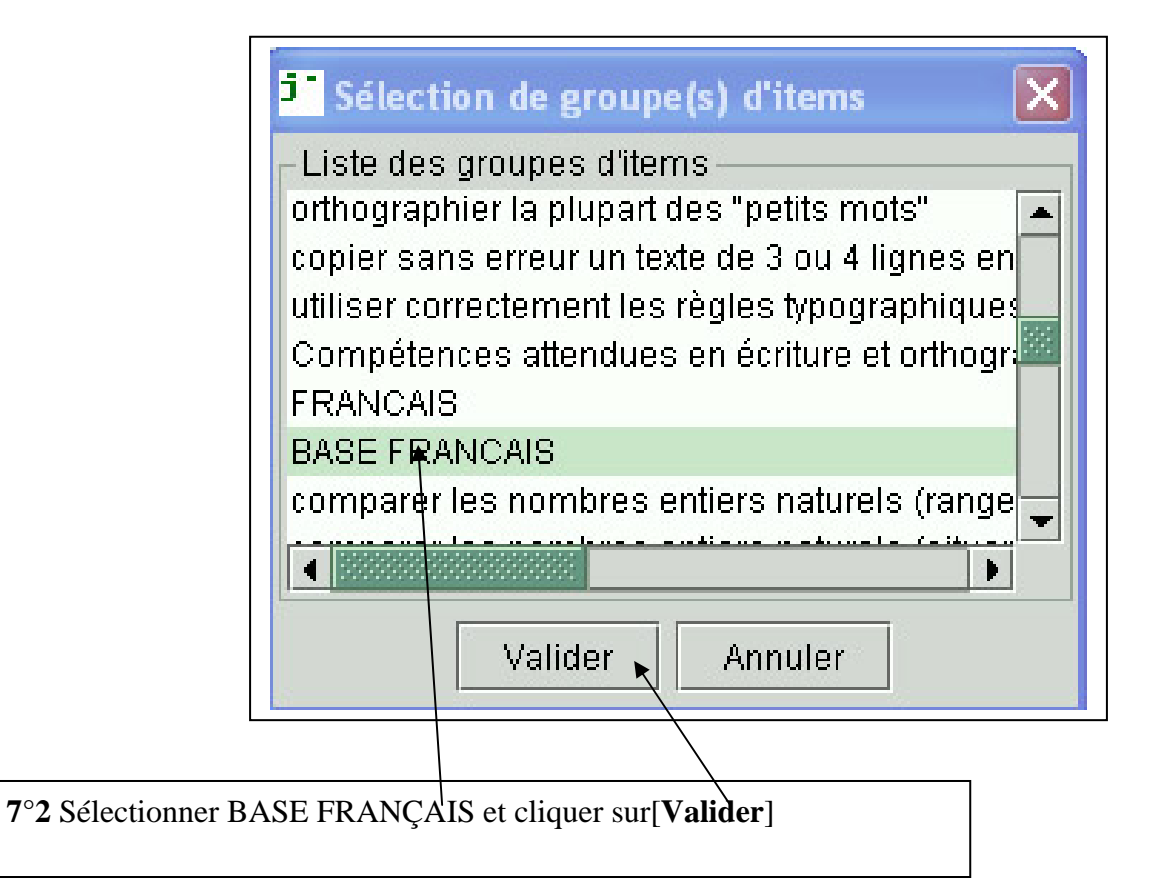

| Items<br>FRA001<br>FRA002<br>FRA003<br>FRA004<br>FRA005<br>FRA006<br>FRA006<br>FRA007 | Groupes d'Items<br>[FRANCAIS, Comp.<br>[FRANCAIS, Comp.<br>[FRANCAIS, Comp.<br>[FRANCAIS, Comp.<br>[FRANCAIS, Comp.<br>[FRANCAIS, Comp.           | Champs<br>compréhension<br>compréhension<br>compréhension<br>compréhension                                                                                                    | Compétences<br>comprendre les inf<br>comprendre les inf<br>comprendre les inf<br>trouver dans un tex<br>trouver dans un tex                                                                                                    | Réponses<br>27/27<br>27/27<br>25/27<br>20/27<br>20/27                                                                                                    |                                                                                                    |
|---------------------------------------------------------------------------------------|----------------------------------------------------------------------------------------------------|----------------------------------------------------------------------------------------------------|----------------------------------------------------------------------------------------------------|----------------------------------------------------------------------------------------------------|----------------------------------------------------------------------------------------------------|
| FRA001<br>FRA002<br>FRA003<br>FRA004<br>FRA005<br>FRA006<br>FRA006<br>FRA007          | FRANCAIS, Comp.<br>FRANCAIS, Comp.<br>FRANCAIS, Comp.<br>FRANCAIS, Comp.<br>FRANCAIS, Comp.<br>FRANCAIS, Comp.                                    | compréhension<br>compréhension<br>compréhension<br>compréhension<br>compréhension                                                                                                    | comprendre les inf.<br>comprendre les inf.<br>comprendre les inf.<br>trouver dans un tex.<br>trouver dans un tex.                                                                                                    | 27/27<br>27/27<br>25/27<br>20/27                                                                                                    |                                                                                                    |
| FRA002<br>FRA003<br>FRA004<br>FRA005<br>FRA006<br>FRA007                              | FRANCAIS, Comp.<br>FRANCAIS, Comp.<br>FRANCAIS, Comp.<br>FRANCAIS, Comp.<br>FRANCAIS, Comp.                                                       | compréhension<br>compréhension<br>compréhension<br>compréhension                                                                                                    | comprendre les inf.<br>comprendre les inf.<br>trouver dans un tex.<br>trouver dans un tex.                                                                                                    | 27/27<br>25/27<br>20/27                                                                                                    |                                                                                                    |
| FRA003<br>FRA004<br>FRA005<br>FRA006<br>FRA007                                        | FRANCAIS, Comp.<br>FRANCAIS, Comp.<br>FRANCAIS, Comp.<br>IFRANCAIS, Comp.                                                                         | compréhension<br>compréhension<br>compréhension                                                                                                    | comprendre les inf.<br>trouver dans un tex.<br>trouver dans un tex.                                                                                                    | 25/27<br>20/27                                                                                                    | -                                                                                                    |
| FRA004<br>FRA005<br>FRA006<br>FRA007                                                  | [FRANCAIS, Comp.<br>[FRANCAIS, Comp.<br>[FRANCAIS, Comp.                                                                                          | compréhension<br>compréhension                                                                                                    | trouver dans un tex                                                                                                    | 20/27                                                                                                    | -1                                                                                                    |
| FRA005<br>FRA006<br>FRA007                                                            | [FRANCAIS, Comp.<br>[FRANCAIS, Comp.                                                                                                    | compréhension                                                                                                    | trouver dans un tex                                                                                                    | 0.410.7                                                                                                    |                                                                                                    |
| FRA006<br>FRA007                                                                      | IFRANCAIS, Comp.                                                                                                    |                                                                                                    | The state of a state of the state                                                                                                    | . 24/2/                                                                                                    | 1                                                                                                    |
| FRA007                                                                                |                                                                                                    | compréhension                                                                                                    | dégager le thème                                                                                                    | 8/27                                                                                                    | 1                                                                                                    |
|                                                                                       | [FRANCAIS, Comp                                                                                                    | compréhension                                                                                                    | trouver dans un tex.                                                                                                    | 18/27                                                                                                    | 1                                                                                                    |
| FRA008                                                                                | [FRANCAIS]                                                                                                    | compréhension                                                                                                    | comprendre en lis                                                                                                    | 19/27                                                                                                    | 1                                                                                                    |
| FRA009                                                                                | [FRANCAIS]                                                                                                    | compréhension                                                                                                    | comprendre en lis                                                                                                    | 21/27                                                                                                    | 1                                                                                                    |
| FRA010                                                                                | IFRANCAIS]                                                                                                    | écriture et orthogra.                                                                                                    | avoir compris que I.                                                                                                    | 22/27                                                                                                    | -1                                                                                                    |
| FRA011                                                                                | IFRANCAIS, Accor                                                                                                    | écriture et orthogra.                                                                                                    | effectuer des mani                                                                                                    | 6/27                                                                                                    | 1                                                                                                    |
| FRA012                                                                                | IFRANCAIS, Accor                                                                                                    | écriture et orthogra.                                                                                                    | effectuer des mani                                                                                                    | 17/27                                                                                                    | -1                                                                                                    |
| FRA013                                                                                | IFRANCAIS Accor                                                                                                    | écriture et orthogra.                                                                                                    | effectuer des mani                                                                                                    | 11/27                                                                                                    | 1                                                                                                    |
| FRA014                                                                                | IFRANCAIS Accor                                                                                                    | écriture et orthogra                                                                                                    | effectuer des mani                                                                                                    | 17/27                                                                                                    |                                                                                                    |
| Fittre Sélect                                                                         | Gr. items Créer Gr.                                                                                                    | items 1                                                                                                    | fout recommencer                                                                                                    | Revenir Contin                                                                                                    | Je                                                                                                    |
| Groupe 1<br>Classe                                                                    | Elève Items                                                                                                    | conf. au fi_ Cl                                                                                                    | e 2<br>asse   Elève                                                                                                    | itterns conf. a                                                                                                    | 11                                                                                                    |
| as créé votre                                                                         | e BASE FRANÇ                                                                                                    | AIS auparavar                                                                                                    | nt                                                                                                    |                                                                                                    |                                                                                                    |
|                                                                                       | FRA009<br>FRA010<br>FRA011<br>FRA012<br>FRA013<br>FRA014<br>Fra013<br>FRA014<br>From Sélect<br>Groupe 1<br>Classe<br>as créé votre<br>à l'aide de | FRA009 FRANCAIS<br>FRA010 FRANCAIS<br>FRA011 FRANCAIS, Actor<br>FRA012 FRANCAIS, Actor<br>FRA013 FRANCAIS, Actor<br>FRA013 FRANCAIS, Actor<br>FRA014 FRANCAIS, Actor<br>FRA014 FRANCAIS, Actor<br>FRA014 FRANCAIS, Actor<br>FRA014 FRANCAIS, Actor<br>FRA015 FRANCAIS, Actor<br>FRA016 Elève tems<br>as créé votre BASE FRANÇ<br>à l'aide de la touche du clav | FRA009       FRANCAIS       comprehension         FRA010       [FRANCAIS]       écriture et orthogra.         FRA011       [FRANCAIS]       écriture et orthogra.         FRA012       [FRANCAIS]       écriture et orthogra.         FRA013       [FRANCAIS]       écriture et orthogra.         FRA014       [FRANCAIS]       écriture et orthogra.         FRA014       [FRANCAIS]       écriture et orthogra.         FRA014       [FRANCAIS]       écriture et orthogra.         FRA014       [FRANCAIS]       écriture et orthogra.         FRA014       [FRANCAIS]       écriture et orthogra.         Groupe 1       [Group]       [Group]         Classe       Elève       tems conf. au fl.         as créé votre BASE FRANÇAIS auparavant       à l'aide de la touche du       clavier Ctrl toutes | FRA009       FRANCAIS       comprehension       comprehension       comprehension         FRA010       [FRANCAIS]       écriture et orthogra.       avoir compris que I.         FRA011       [FRANCAIS]       écriture et orthogra.       effectuer des mani         FRA012       [FRANCAIS]       écriture et orthogra.       effectuer des mani         FRA013       [FRANCAIS]       écriture et orthogra.       effectuer des mani         FRA014       [FRANCAIS]       écriture et orthogra.       effectuer des mani         FRA014       [FRANCAIS]       écriture et orthogra.       effectuer des mani         FRA014       [FRANCAIS]       Accor       écriture et orthogra.       effectuer des mani         FRA014       [FRANCAIS]       Accor       écriture et orthogra.       effectuer des mani         FRA014       [FRANCAIS]       Accor       écriture et orthogra.       effectuer des mani         FRA014       [FRANCAIS]       Accor       écriture et orthogra       effectuer des mani         FRA014       [FRANCAIS]       Accor       écriture et orthogra       effectuer des mani         FRA014       [FRANCAIS]       Créer Gr. ftems       Tout recommencer         Groupe 1       [Groupe 2]       Classe       El | FRA009       FRANCAIS       comprehension       comprehension       comprehension       comprehension       21/27         FRA010       [FRANCAIS]       écriture et orthogra avoir compris que L. 22/27         FRA011       [FRANCAIS, Accor écriture et orthogra effectuer des mani 6/27         FRA012       [FRANCAIS, Accor écriture et orthogra effectuer des mani 17/27         FRA013       [FRANCAIS, Accor écriture et orthogra effectuer des mani 17/27         FRA014       IFRANCAIS, Accor écriture et orthogra effectuer des mani 17/27         FRA014       IFRANCAIS, Accor écriture et orthogra effectuer des mani 17/27         FRA014       IFRANCAIS, Accor écriture et orthogra effectuer des mani 17/27         FRA014       IFRANCAIS, Accor écriture et orthogra effectuer des mani 17/27         FRA014       IFRANCAIS, Accor écriture et orthogra effectuer des mani 17/27         FRA015       Sélect. Gr. items       Tout recommencer         Groupe 1       Groupe 2       Classe         Classe       Elève       Items conf. au fl.         as créé votre BASE FRANÇAIS auparavant       clavier         à l'aide de la touche du       clavier       Ctrl         clavier       Ctrl       toutes les compétences de base er |

| Création d'un groupe d'items                       | ×        |
|----------------------------------------------------|----------|
| Liste des items sélectionnés — — — —               |          |
| FRA001                                             |          |
| FRA002                                             | <b>3</b> |
| FRA003                                             |          |
| FRAO 7°2°donner un nom à votre groupe d'item ici : |          |
| F R A [] BASE FRANÇAIS et cliquer sur [Valider]    |          |
| FRAOL                                              |          |
| FRA007                                             | -        |
| Nom du groupe d'items : BASE FRANCAIS              |          |
| Valider Annuler                                    |          |

|                    | 4               |                                 |                | Groupes de Beso     | ain        |              |         | -             |
|--------------------|-----------------|---------------------------------|----------------|---------------------|------------|--------------|---------|---------------|
| 3                  | Sélectionnez ur | n ou plusieurs Iter             | ns puis cliq   | uez sur "Continue   | r .        | 11           |         | Ecran :       |
| Configuration      | Items           | Groupes                         | ditems         | Champs              | Com        | pétences     | Répo    | nses          |
|                    | FRAU01          | (BASE FRA)                      | NCAIS, CO      | omprehension        | compren    | ndre les inf | 27/27   |               |
|                    | FRADUZ          | (BASE FRA)                      | NCAIS, co      | omprehension        | compren    | ndre les inf | 27/27   |               |
| 3243               | FRA003          | BASE FRA                        | NCAIS, ci      | ompréhension        | compren    | ndre les inf | 25/27   |               |
| 1                  | FRA004          | (BASE FRA                       | NCAIS, ci      | ompréhension        | trouver o  | lans un tex  | 20/27   |               |
| Saisie             | FRA005          | (BASE FRA                       | NCAIS, C       | ompréhension        | trouver of | lans un tex  | 24/27   |               |
|                    | FRA006          | 00 .1                           |                |                     | 1          | thème        | 8/27    |               |
|                    | FRA007          | <b>8</b> <sup>-</sup> cliquer s | ur le me       | nu [ <b>Contin</b>  | uerj       | ns un tex    | 18/27   |               |
|                    | FRA008          |                                 |                |                     |            | re en lis    | 19/27   |               |
|                    | FRA009          | [FRANCAIS                       | 1 0            | ompréhension        | compre     | idre en lis  | 21/27   |               |
| Exploitation       | FRA010          | [FRANCAIS                       | 1 é            | criture et orthogra | avoir cor  | mpris que l. | 22/27   |               |
| 54000000000        | FRA011          | (FRANCAIS                       | Accor é        | criture et orthogra | effectue   | r des mani.  | 6/27    |               |
|                    | FRA012          | (FRANCAIS                       | Accor é        | criture et orthogra | effectue   | r des mani   | 17/27   |               |
|                    | FRA013          | [FRANCAIS                       | Accor é        | criture et orthogra | effectuer  | r des mani   | 11/27   |               |
| kananan.           | ERA014          | IFRANCAIS                       | Accoré         | criture et orthogra | effectue   | r des mani   | 17/27   |               |
| Groupes            | Filtre Séle     | ect. Gr. items 0                | Créer Gr. iter | ms                  | Tout recor | nmencer      | Revenir | Continue      |
| 8                  |                 |                                 |                |                     |            |              |         |               |
|                    | - Groupe 1      |                                 |                | Group               | e 2        |              |         |               |
|                    | Classe          | Elève                           | items co       | nf.aufi             | lasse      | Elève        | Items   | s conf. au fi |
|                    |                 |                                 |                |                     |            |              |         |               |
| Aide               |                 |                                 |                |                     |            |              |         |               |
|                    |                 |                                 |                |                     |            |              |         |               |
| •                  |                 |                                 |                |                     |            |              |         |               |
| •                  | 3               |                                 |                |                     |            |              |         |               |
| •                  |                 |                                 |                |                     |            |              |         |               |
| •                  |                 |                                 |                |                     |            |              |         |               |
| Accuell            |                 |                                 |                |                     |            |              |         |               |
| Accueil            |                 |                                 |                |                     |            |              |         |               |
| Accueil            |                 |                                 |                |                     |            |              |         |               |
| Accueil            |                 |                                 |                |                     |            |              |         |               |
| Accuell            |                 |                                 |                |                     |            |              |         |               |
| Accueil Cuitter    |                 |                                 |                |                     |            |              |         |               |
| Accueil<br>Quitter |                 |                                 |                |                     |            |              |         |               |

| Configuration | Pour une répartition automation<br>Pour une répartition manuelle<br>Pour sauver un groupe dans l | Groupes de Besoin<br>que, sélectionnez des élèves puis cli<br>, sélectionnez des élèves et un grou<br>a base, sélectionnez le puis cliquez | iquez sur "Répartir".<br>pe puis cliquez sur "Ajouter". Ecran : 4<br>sur "Enregistrer groupe". |
|---------------|--------------------------------------------------------------------------------------------------|----------------------------------------------------------------------------------------------------|------------------------------------------------------------------------------------------------|
|               | Classes                                                                                          | Elèves                                                                                                    | Items conformes au filtre                                                                      |
|               | DURAND                                                                                           | And the owner of the owner.                                                                                                    | 31/51                                                                                          |
| -1            | DURAND                                                                                           | Bernard and Constants                                                                                                    | 33/51                                                                                          |
| 🖌 Saisie      | DURAND                                                                                           | Print 7 Transat                                                                                                    | 34/51                                                                                          |
|               | DURAND                                                                                           | CONTRACTOR OF LONG                                                                                                    | 37/51                                                                                          |
|               | DURAND                                                                                           | COMPANY Devices                                                                                                    | 38/51                                                                                          |
|               | DURAND                                                                                           | State March Houses                                                                                                    | 39/51                                                                                          |
|               | DURAND                                                                                           | All A Maderian                                                                                                    | 39/51                                                                                          |
| Exploitation  | DURAND                                                                                           | Brits optil Torona                                                                                                    | 40/51                                                                                          |
|               | DURAND                                                                                           | PROFESSION AND ADDRESS.                                                                                                    | 41/51                                                                                          |
|               | DURAND                                                                                           | Report 2 Margarit                                                                                                    | 41/51                                                                                          |
|               | DURAND                                                                                           | Long Dolf Long                                                                                                    | 41/51                                                                                          |
|               | DURAND                                                                                           | L'SCHOOLST COMMAND                                                                                                    | 41/51                                                                                          |
| Groupes       | DURAND                                                                                           | Mellines, Tomont                                                                                                    | 42/51                                                                                          |
|               | Fretirer Acouter Répartir                                                                        | Créer groupe Supprimer groupe                                                                                                    | Tout recommencer Reveni                                                                        |
|               | Groupe 1                                                                                         | Groupe 2                                                                                                    | 6                                                                                              |
| 0             | Classe Elève                                                                                     | items conf. au fi Class                                                                                                    | se Elève Items conf. au fi.                                                                    |
| 8 Note        | 9° Cliquer sur [ <b>R</b>                                                                        | épartir]                                                                                                    | I                                                                                              |
| G Accuell     |                                                                                                  |                                                                                                    |                                                                                                |

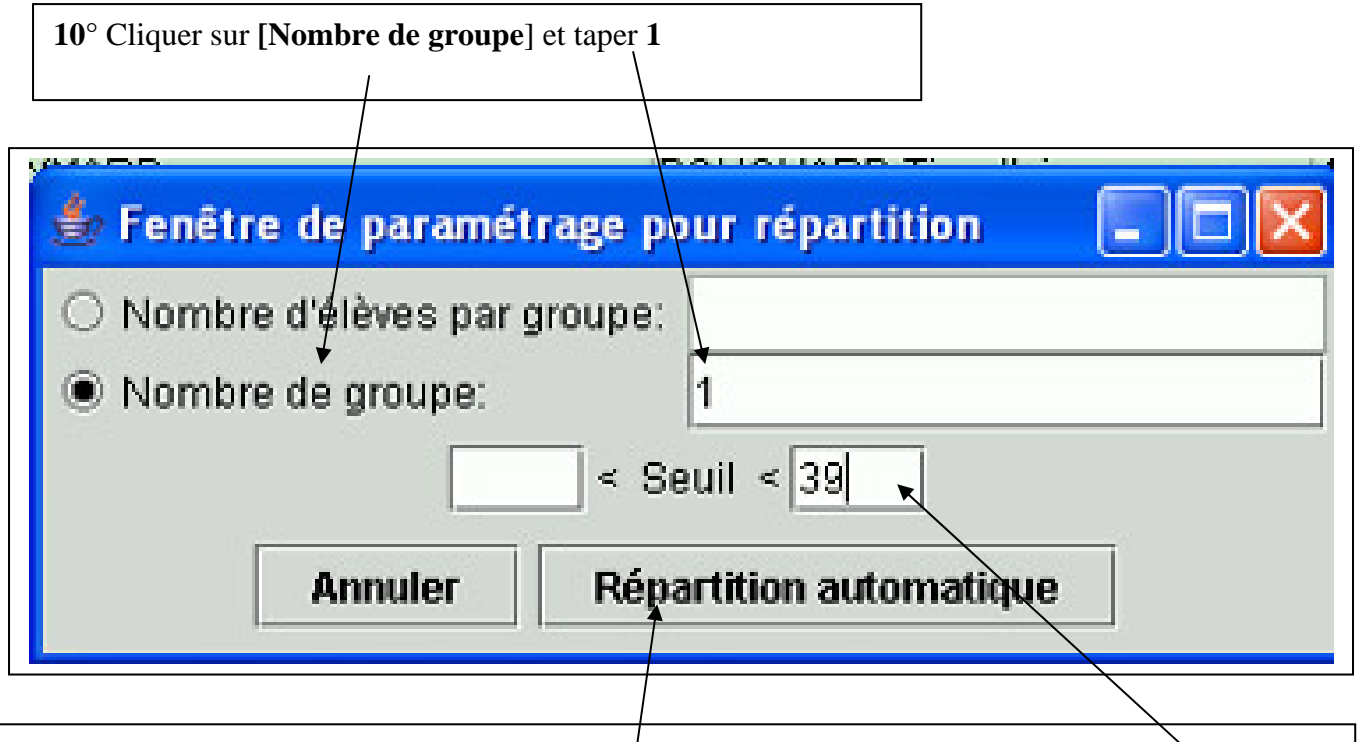

11°Dans le seuil, ici il y a 51 items qui ont été retenus donc 75% de réussite est égal à environ 39 que l'on inscrit dans le seuil maximum et on clique sur [**Répartition automatique** 

| Configuration | Pour une répartition auton<br>Pour une répartition manu<br>Pour sauver un groupe da | Groupes de Besoin<br>natique, sélectionnez des élèves puis cli<br>elle, sélectionnez des élèves et un group<br>ns la base, sélectionnez le puis cliquez                                                                                                    | quez sur "Répartir".<br>pe puis cliquez sur "Ajouter". Ecran :<br>sur "Enregistrer groupe". |
|---------------|-------------------------------------------------------------------------------------|----------------------------------------------------------------------------------------------------|---------------------------------------------------------------------------------------------|
|               | Classes                                                                             | Elèves                                                                                                    | Items conformes au filtre                                                                   |
|               | EYMARD                                                                              | Contraction of the second second                                                                                                    | 39/51                                                                                       |
| -1            | EYMARD                                                                              | Contraction of the second second                                                                                                    | 39/51                                                                                       |
| Saisie        | EYMARD                                                                              | COLUMN TO AND A DESCRIPTION OF                                                                                                    | #40/51                                                                                      |
|               | EYMARD                                                                              | and the second second s | 41/51                                                                                       |
|               | EYMARD                                                                              | CONTRACTOR OF STREET, STREET,  | =41/51                                                                                      |
|               | EYMARD                                                                              |                                                                                                    | 41/51                                                                                       |
| 10-           | EYMARD                                                                              | Contraction of the second second second second second second second second second second second second second s                                                                                                    | 41/51                                                                                       |
| Exploitation  | EYMARD                                                                              | CONTRACTOR OF TAXABLE                                                                                                    | 42/51                                                                                       |
|               | EYMARD                                                                              | The Property of the Party and                                                                                                    | #42/51                                                                                      |
| 13            | <sup>o</sup> Cliques aus un nom                                                     | d'áldra dana la lista                                                                                                    | 42/51                                                                                       |
| 12            | <sup>2</sup> Chquer sur un nom                                                      | d eleve dans la liste.                                                                                                    | 43/51                                                                                       |
|               | Linesis                                                                             |                                                                                                    | #44/51                                                                                      |
| Groupes       | EYMARD                                                                              | WANTED AVA                                                                                                    | 45/51                                                                                       |
| -             | Retirer Acouter Coord                                                               | Créer groupe Supprimer groupe                                                                                                    | Tout recommencer Rever                                                                      |
|               |                                                                                     |                                                                                                    |                                                                                             |
|               | - Groupe 1                                                                          | Etimo                                                                                                    | Berns conf au filtre                                                                        |
| n Aide        | Groupe 1<br>Classe                                                                  | Elève                                                                                                    | Items conf. au filtre                                                                       |
| R Aide        | - Groupe 1<br>Classe<br>EYMARD<br>EYMARD                                            | Elève                                                                                                    | Items conf, au filtre<br>31/51<br>33/51                                                     |
| 8 Aide        | - Groupe 1<br>Classe<br>EYMARD<br>EYMARD<br>EYMARD                                  | Elève                                                                                                    | Items conf, au filtre<br>31/51<br>33/51<br>34/51                                            |
| <b>?</b> Aide | -Groupe 1<br>Classe<br>EYMARD<br>EYMARD<br>EYMARD                                   | Elève                                                                                                    | Items conf, au filtre<br>31/51<br>33/51<br>34/51<br>27/51                                   |
| <b>?</b> Aide | - Groupe 1<br>Classe<br>EYMARD<br>EYMARD<br>EYMARD<br>EYMARD<br>EYMARD              | Elève                                                                                                    | Items conf, au filtre<br>31/51<br>33/51<br>34/51<br>37/51<br>38/51                          |
| Aide          | - Groupe 1<br>Classe<br>EYMARD<br>EYMARD<br>EYMARD<br>EYMARD<br>EYMARD              | Eléve                                                                                                    | Items conf. au filtre<br>31/51<br>33/51<br>34/51<br>37/51<br>38/51                          |

# 13° Cliquer sur [Enregistrer groupe] Lui donner un nom par exemple PPAP français et valider Recommencer avec les Mathématiques